# РУКОВОДСТВО АДМИНИСТРАТОРА

программного продукта

АИС «ИМЦ: Специализированная клиника»

| Огл | тавление                                |   |
|-----|-----------------------------------------|---|
| 1.  | Описание дистрибутива                   | 3 |
| 2.  | Порядок установке Системы на ОС Windows | 4 |
| 3.  | Порядок установке Системы на ОС Linux   | 5 |

#### 1. Описание дистрибутива

Дистрибутив информационной системы ТФОМС (далее – Система) представляется в виде архивного файла следующего содержания:

- backup каталог для хранения резервных копий БД;
- distrib дополнительное ПО для установки Системы:
  - nssm программа для запуска программ в качестве служб windows;
  - PostgreSQL\_14.11\_64bit\_Setup.exe дистрибутив СУБД PostgreSQL;
  - pg14-bookworm каталог для хранения контейнера docker с PostgreSQL;
- docs каталог для хранения документации Системы;
- FS каталог для постоянного хранения файлов, обрабатываемых Системой;
- java виртуальная машина для исполнения Java-приложений;
- logs каталог для хранения логов всех сервисов Системы;
- nginx веб-сервер;
- nsi каталог для загрузки справочников в Систему;
- report\_templates каталог для хранения шаблонов документов, выгружаемых из Системы;
- scripts скрипты общего назначения, в том числе, для резервного копирования;
- updater модуль обновления Системы;
- web frontend-модули Системы;
- ws backend-модули Системы:
  - essa Единая система сквозной авторизации;
  - file\_loader служба загрузки файлов;
  - job\_service служба настраиваемых заданий;
  - platform основная служба Системы;
  - scheduler служба планировщика отложенных заданий;
  - universal\_service служба поддержки веб-сервисов.

#### 2. Порядок установке Системы на OC Windows

Для установки Системы необходимо выполнить следующую последовательность действий:

- 1. Распакуйте содержимое архива distrib в папку riisz. Это корневая папка Системы, рекомендуется её создавать с путем d:\riisz.
- 2. УстановитеPostgreSQL14.хизфайла\riisz\distrib\PostgreSQL\_14.11\_64bit\_Setup.exe.
- 3. Создайте базу данных через командную строку ОС: psql -U postgres -c "CREATE DATABASE riisz;".
- 4. Создайте служебную учетную запись Системы через командную строку OC: psql -U postgres -c "create role riisz with login password '<пароль>';".
- 5. Укажите параметры подключения к базе данных в конфигурационном файле модуля обновления Системы \riisz\updater\config\application.properties:
  - jdbc.url=<строка соединения с БД riisz>
  - jdbc.user=riisz
  - jdbc.password=<пароль служебного пользователя БД riisz>
- 6. Укажите параметры подключения к базе данных в конфигурационных файлах backend-модулей Системы \riisz\ws\<имя модуля>\config\application.properties:
  - jdbc.ds.riisz.url=<строка соединения с БД riisz>
  - jdbc.ds.riisz.user=riisz
  - jdbc.ds.riisz.password=<пароль служебного пользователя БД riisz>.
- 7. Установите последний пакет обновлений, полученный от разработчика, посредством запуска \riisz\updater\start.bat и выполнения шагов установки пакета обновлений. Во время установки задайте пароль от административной учетной записи riisz.
- 8. Настройте автозапуск модулей Системы при загрузке ОС. Для этого запустите \riisz\distrib\nssm.exe и укажите параметры создания всех служб Windows на основе backend-модулей Системы. Запустите все настроенные Службы Windows через services.msc.
- 9. Установите nginx из папки \distrib\nginx.
- 10. Настройте доменное имя для Системы в DNS.
- 11. Настройте формирование бэкапов.
- 12. Откройте пользовательский интерфейс Системы в веб-браузере, авторизуйте под административной учетной записью riisz с паролем, заданным на 7-м шаге, создайте остальных пользователей, в соответствии с «Руководством администратора».

#### 3. Порядок установке Системы на ОС Linux

- 1. Распакуйте содержимое архива distrib в папку riisz. Это корневая папка Системы, рекомендуется её создавать с путем /home/riisz/riisz.
- 2. Установите PostgreSQL версии 14.Х любым доступным для вашей ОС способом. Если возможность установки PostgreSQL необходимой версией отсутствует, passephure PostgreSQL в docker. Скрипт и необходимые компоненты для создания и настройки образа находится в каталоге \distrib\pg14-bookworm.
- 3. Создайте базу данных через командную строку ОС: sudo -u postgres psql -c "CREATE DATABASE riisz;".
- 4. Создайте служебную учетную запись Системы через командную строку OC: sudo -u postgres psql -c "create role riisz with login password '<пароль>';".
- 5. Укажите параметры подключения к базе данных в конфигурационном файле модуля обновления Системы /riisz/updater/config/application.properties:
  - jdbc.url=<строка соединения с БД riisz>
  - jdbc.user=riisz
  - jdbc.password=<пароль служебного пользователя БД riisz>
- 6. Укажите параметры подключения к базе данных в конфигурационных файлах backend-модулей Системы /riisz/ws/<имя модуля>/config/application.properties:
  - jdbc.ds.riisz.url=<строка соединения с БД riisz>
  - jdbc.ds.riisz.user=riisz
  - jdbc.ds.riisz.password=<пароль служебного пользователя БД riisz>.
- 7. Установите последний пакет обновлений, полученный от разработчика, посредством запуска /riisz/updater/start.sh и выполнения шагов установки пакета обновлений. Во время установки задайте пароль от административной учетной записи riisz.
- 8. Настройте автозапуск модулей Системы при загрузке ОС:
  - Проверьте, что в /etc/systemd/system создались файлы регистрации сервисов <br/> <br/>backend-модулей Системы>.service.
  - Запустите все настроенные службы командой: sudo systemctl start <backendмодулей Системы, перечисленные через пробел>.

  - Перечитайте конфигурацию служб командой: sudo systemctl daemon-reload.
  - Проверьте успех запуска всех служб через логи каждого: systemctl status <backend-модуль Системы> или systemctl list-units --type service.
- 9. Установите nginx:
  - Установите nginx любым доступным для вашей ОС и перенесите конфиг nginx.conf и конфигурационный файл в каталог с nginx.
  - Создайте ссылку sudo ln -s /etc/nginx/sites-available/файл /etc/nginx/sitesenable.
  - Перезагрузите конфигурацию: sudo nginx -s reload.
- 10. Выдайте права на каталог основного модуля: sudo usermod -a -G riisz wwwdata sudo chmod -R g+rx /home/riisz/riisz/web/platform.
- 11. Настройте доменное имя для Системы в DNS.
- 12. Настройте формирование бэкапов.
- 13. Откройте пользовательский интерфейс Системы в веб-браузере, авторизуйте под административной учетной записью riisz с паролем, заданным на 7-м шаге,

создайте остальных пользователей, в соответствии с «Руководством администратора».